# ОПИСАНИЕ

# ВНИМАНИЕ!

Трансивер является радиолюбительской разработкой, автор оставляет за собой право изменять/добавлять/удалять функционал трансивера. Основной режим работы DSP трансивера 48кГц размер буфера 2048, остальные режимы для тестов и экспериментов.

# DDC/DUC КВ трансивер Mamamute MII / miniMII

# Характеристики:

- диапазон 0.5..30 мГц прием/передача в режимах AM/FM/SSB/CW
- несколько раздельных RX/TX режимов АРУ
- цифровые виды связи с использованием внешнего ПК с подключением к трансиверу через USB кабель
- 8 цифровых DSP фильтров устанавливаемых через меню пользователя для режимов SSB, CW и AM/FM
- автоматический узкополосный режекторный фильтр ANF
- фильтр динамического уменьшения или подавления шумов DNR
- подавитель импульсных помех NB
- пороговый шумоподавитель SQL
- эквалайзер 5 полос
- ревербератор
- формирование двухтонального сигнала в режиме передачи
- встроенный электронный ключ с памятью на один знак
- 4 макроса телеграфа по 100 символов (литер)
- полоса обзора 48кГц (возможно 96 кГц при отключении дополнительных функция DSP)
- функция ZOOM для полосы обзора
- режим A/B SPLIT
- установка шага валкодера для каждого из режимов AM/FM/SSB/CW
- цветной дисплей 320\*240 диагональ 2,4"
- USB AUDIO & CAT интерфейс по одному проводу

Габаритные размеры корпуса трансивера 106x55x150 мм

Вес 750 г.

Потребление в режиме приема версии 14bit@122.88MHz - 300мA@13.9V ( DC-DC5V-DSP, на плате RF все стабилизаторы линейные )

# Включение miniMII

Для включения трансивера Malamute miniMII необходимо вместе с кнопкой включения **О**зажать кнопку В- более чем на 0,3 с, для быстрого выключения вместе с В+

### Передняя панель трансивера

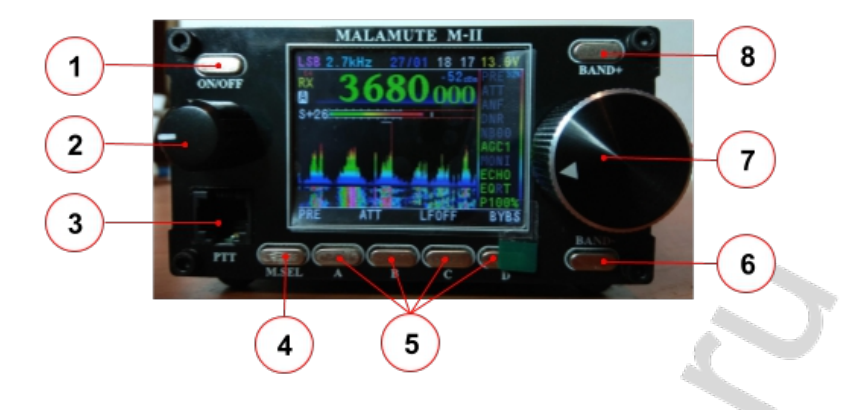

1

4

**ON/OFF** Кнопка включить/выключить, а также блокировка валкодера при кратковременном нажатии на нее.

- 2) Ручка энкодера. Регулировка громкости. В режиме CW "нажать" для регулировки скорости электронного ключевания.
- 3 РТТ Разъем для подключения тангенты 🧢
  - **M.SEL** Кнопка переключения меню функциональных кнопок. Удержание для перехода в меню настроек.
- АВСО Многофункциональные кнопки. Назначение кнопок отображается в 5 нижней строке экрана.
- 6 **BAND-** Кнопка переключения диапазонов
- 7 Валкодер. Настройка рабочей частоты.
- 8 **BAND+** Кнопка переключения диапазонов

20,0

# Экран трансивера

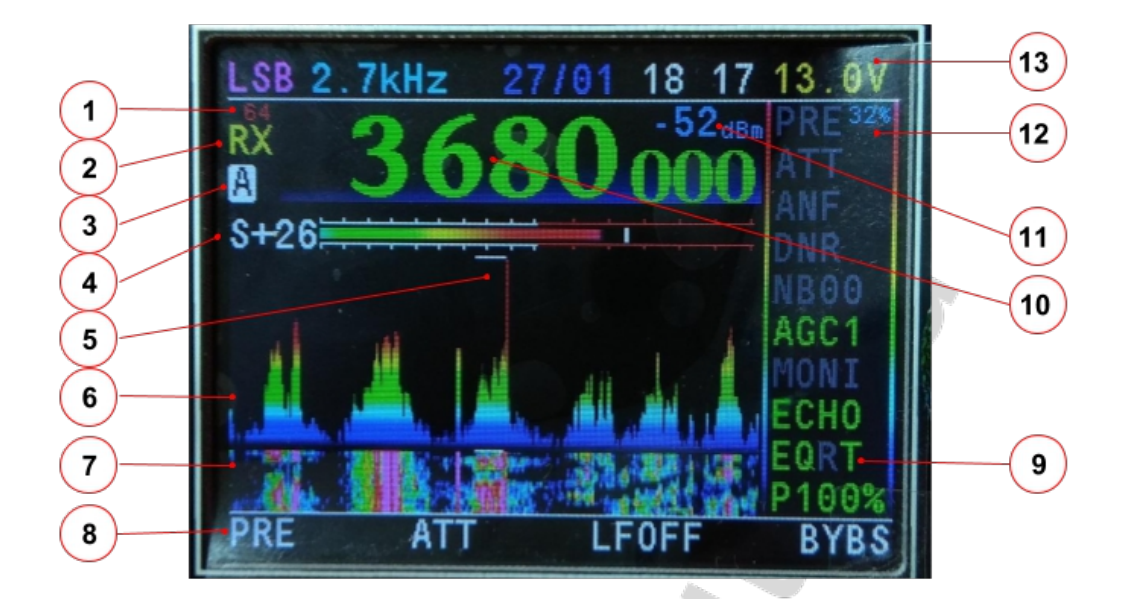

- Уровень громкости.
  - Режим трансивера RX/TX
- 3) Режим VFO ( A/B/SPLIT )
  - ) S-метр

2

4

- 5) Указатель настройки
- 6) Анализатор спектра
- 7) Анализатор спектра "водопад"
- 8) Режимы многофункциональных кнопок А В С D
- 9 Активные режимы
- 10 Рабочая частота трансивера
- 11) Дополнительная информация
- 12 Загрузка процессора ( DSP обработка)
- 13 Информационная строка( Режим-Полоса-Дата/время-Напряжение.)

### Блокировка валкодера.

В трансивере Malamute MII блокировка де/активируется кратковременным нажатием кнопки включения трансивера.

В трансивере Malamute miniMII блокировка де/активируется нажатием удержанием кнопки энкодера + нажать кнопу включения трансивера . Во время активной функции блокировки валкодера на экране будет мигать «ключ» на месте 2 режима RX/TX трансивера.

# **Encoder**

- регулировка громкости
- нажать в режиме CW для перевода в режим регулировки WPM
- нажать и удерживать для ускорения основного валкодера
- прокрутка M.SEL меню после нажатия кнопки M.SEL ( ф-я активна в течении 1,5 сек)

# <u>S-метр</u>

В трансивере Malamute MII/ miniMII S-метр показывает действительную мощность сигнала+шум на антенном входе приемника в выбранной полосе частот (ФОС) при условии что мощность сигнала превышает порог чувствительности и не зависит от вкл/выкл PRE или ATT (см пояснение далее). Так разница показаний мощности шума в полосе ФОС 2700 Гц и 500 Гц составит 10log(2700) – 10log(500) = 7,3 дБ. Показания при включении ATT — так если без включенного PRE показания S-метра трансивера в полосе частот ФОС 2,7кГц например составляет -110 дБ(без антенны), то включение ATT 30 дБ перемещает ДД приемника на 30 дБ «вверх» -110+30 = -80 дБ что соответствует «7 балам» и это теперь является порогом чувствительности приемника. Сигналы ниже этого порога не могут быть зафиксированы (приняты) и отображены на S-метре, однако, сигнал превышающий порог чувствительности, например -73 дБ / 9 балов , будет зафиксирован и его показания не изменятся даже если обратно отключить ATT. Тоже касается режима с PRE, но перемещая ДД «вниз» ( для точности стоит отметить что PRE уменьшает ДД на значение собственного шума, порядка 1,5..2,5 дБ).

3

#### Многофункциональная тангента МН-48.

Тангента МН-48 позволяет активировать функции трансивера вне зависимости выбранного режима меню многофункциональных кнопок **ABCD** на трансивере. Кнопки **ABCD** на тангенте соответствуют кнопкам **ABCD** на трансивере и зависят от выбранного режима **M.SEL**.

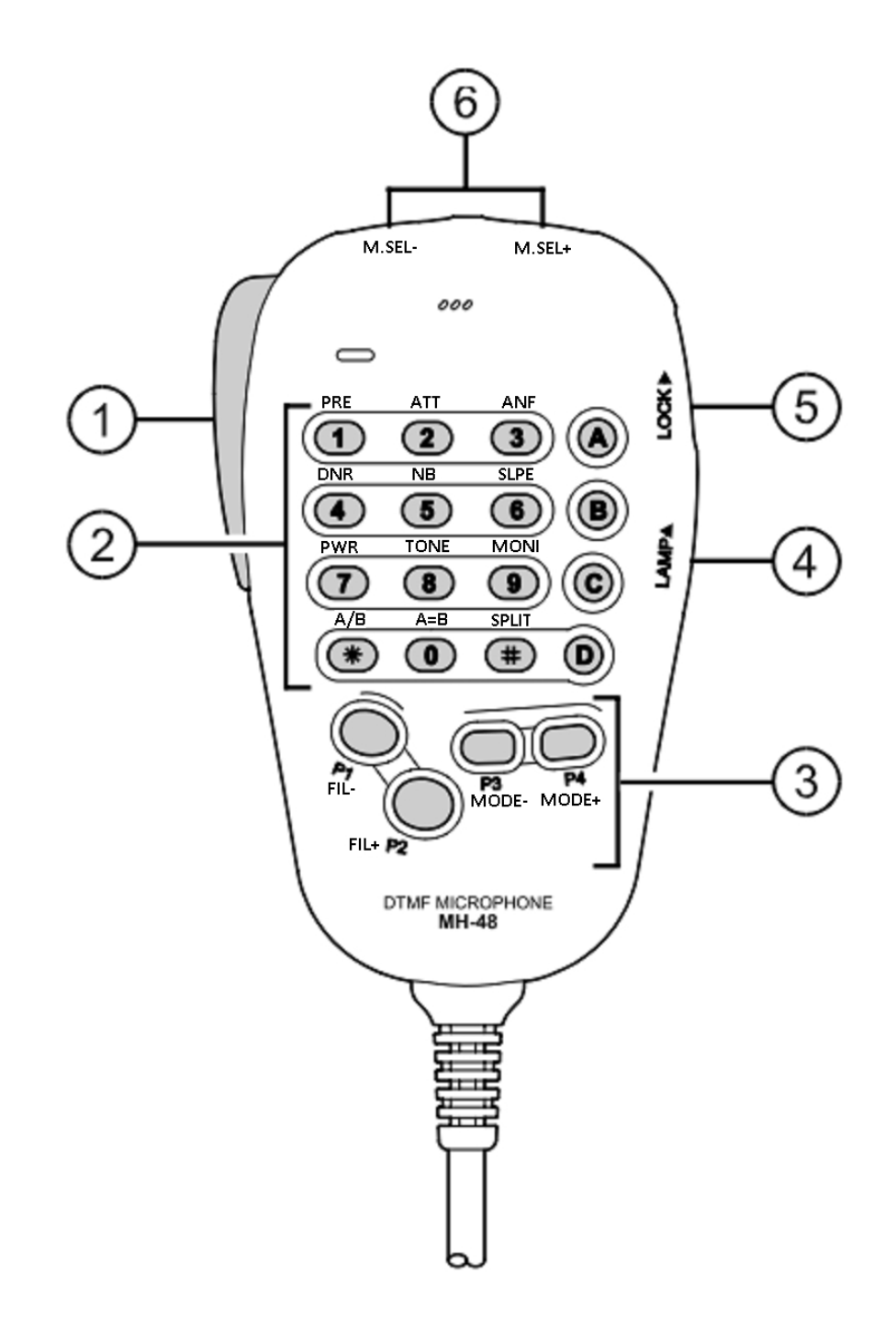

# Меню M.SEL трансивера Malamute-MII

Нажатие кнопки **M.SEL** переключает меню многофункциональных кнопок **ABCD** в круговом режиме (1,2,3....8,9,1,2....). На тангенте **MH-48** есть возможность переключать меню в обоих направлениях (**M.SEL-** и **M.SEL+**)

| M.SEL | Α       | В     | С     | D         |
|-------|---------|-------|-------|-----------|
| 1     | MODE-   | MODE+ | BAND- | BAND+     |
| 2     | FILT-   | FILT+ | 0.12  | 2.82      |
| 3     | PRE     | ATT   | RFG   | HP*       |
| 4     | ANF     | DNR   | NB    | NBL       |
| 5     | AGC     | SQL   | EQ_RX | SLPE      |
| 6     | PWR     | TONE  | DTONE | MIC/TUNE* |
| 7     | HPF     | PHAZR | EQ_TX | ECHO      |
| 8     | VFO A/B | A=B   | SPLIT | XCF       |
| 9     | ZOOM1   | RIT   | MONI  | MIC*      |
| 10    | CWT1    | CWT2  | CWT3  | CWT4      |
| 11    | DFP     | DFW   | SPOT  |           |

#### \* только для miniMII

- MODE- переключение режимов LSB, USB, CW, CWR, AM, FM
- MODE+ переключение режимов LSB, USB, CW, CWR, AM, FM
- BAND- переключение диапазонов
- BAND+ переключение диапазонов
- FILT- переключение фильтров ФСС
- FILT+ переключение фильтров ФСС
- 0.12 нижняя частота фильтра (информационно)
- 2.82 верхняя частота фильтра (информационно)
- PRE предусилитель
- ATT аттенюатор, ATT1, ATT2, ATT1+ATT2
- RFG RF усиление (для каждого диапазона)
- HP HP/SP/HSP наушники\динамик\вместе только для miniMII
- ANF автоматический фильтр подавления несущей
- DNR динамическое подавление шумов
- NB подавитель импульсных помех
- NBL уровень подавителя импульсных помех
- AGC режимы АРУ, AGC1..5, AGCOFF в режиме приема режимы компрессора AGC1..5в режиме передачи ( нажать РТТ, переключать )

- SQL пороговый шумоподавитель
- EQ\_RX эквалайзер в режиме приемника
   SLPE наклон АЧХ фильтра ФСС в режиме приема
- PWR регулировка выходной мощности передатчика
- TONE подать тон на передачу (частота тона CW Tone)
- DTONE двухтональный сигнал на передачу
- MIC источник для передатчика MIC / USB
- MONI режим псевдомонитора ( сформированный сигнал с модулятора )
- PHAZR режим фазового ротатора для микрофона
- EQ\_TX эквалайзер в режиме передатчика
- ЕСНО ревербератор
- VFO A/B переключение VFO ( триггерное )
- А=В уравнять VFO A и VFO B
- SPLIT активация режима SPLIT
- XCF переключение VFO ( не триггерное )
- ZOOM1 растяжение анализатора спектра на экране
- RIT расстройка
- CWT[1..4] Вызов макроса телеграфа (удерживать для записи)
- DFP Обзорный фильтр для режима телеграфа Пик - APW\_Peak , Полка - выбранный фильтр ФОС
- DFW Обзорный фильтр для режима телеграфа
  - Пик-выбранный фильтр ФОС, Полка APF\_Width
- SPOT Тон для подстройки на станцию (CW)

Удерживать кнопку для быстрого перехода в меню настройки функции. Например при нажатии EQ\_RX активирует его, а при удержании переходит в меню настройки эквалайзера.

# Меню SETUP трансивера Malamute-MII

Для входа в меню SETUP трансивера необходимо **нажать и удерживать M.SEL**. Список SETUP трансивера:

- CW Setup
- SDR Setup
- Clock Set
- CPU Setup
- Display
- DispColor
- Equal RX
- Equal TX
- Echo TX
- Filter SSB
- Filter CW
- Filter AMFM
- APF set

- ANF coeff
- DNR coeff
- NB Level
- RF Gain
- MIC Gain
- Moni Vol
- S-meter
- SQL Level
- TX Setup
- Transverter
- Valcoder
- VFO Set

## CW Setup:

- CW\_WPM
  - Скорость "слов в минуту" для электронного ключа
- CW\_Tone
  - о Тон, в Гц
- CW\_Type
  - Тип ключа
    - ∎ ручной
    - электронный
    - электронный с инверсией контактов
- CW\_Delay
  - Задержка перехода на прием
- CW\_Weight
  - о Отношение DIT/DOT
- CW\_Shape
  - Регулировка формы выходного сигнала
- CW\_Decode
  - Режим декодера
- CW\_DecLev
  - уровень детектора для режима декодера
- SpotLevel
  - уровень тона для режима SPOT
- MEM\_Rept
  - о время пауз повтора активированного макроса CWTx

# SDR Setup:

- Usb Mode
  - АГ аудио режим , подходит для цифровых режимов работы
  - о IQ квадратурные данные, для просмотра панорамы (HDSDR)
- Smpl Rate
  - Частота дискретизации (основная 48 кГц)
- FFT Size
  - Размер буфера (основной 2048)
- AGC Limit
  - о Запас по уровню для АРУ (RX/TX) ( основной 0,5 (-6дБ) )
- SSB\_RxSlope

- Наклон ската в сторону ВЧ фильтра ФСС
- WinF F-
  - Тип оконной функции для ФСС
- WinF D-
  - Тип оконной функции для анализатора спектра
- MUTE Contr
  - о Активация "mute" для УНЧ
  - MUTE Level
    - о активный уровень "mute" для УНЧ
- AM Demod
  - Тип АМ детектора
    - |Z| векторный
    - SAM синхронный
- AM BAND
  - Вкл\Выкл вещательных диапазонов в карусели диапазонов
- ATT1 Set
  - Установка аттенюатора 1, дБ
- ATT2 Set
  - Установка аттенюатора 2, дБ
- PRE Set
  - Установка действительного усиления предусилителя, дБ

## Clock Set:

- Меню установки внутренних часов
- RTC\_Hours
- RTC\_Minutes
- RTC\_H12
- RTC Date
- RTC Month
- RTC Year

# CPU Setup:

- Codec Type
  - Тип микросхемы кодека (основной NAU8822)
- ADC Uref
  - Точное опорное напряжение ADC микроконтроллера
- PWR Div

• Точный коэфф.дел. для отображения напряжения питания трансивера Далее установки для ADC значений кнопок тангенты

- PTT X1...
- PTT X2...
- PTT X3...
- PTT X4...
- PTT XuPdW
- PTT Y1...
- PTT Y2...
- PTT Y3...
- PTT Y4...
- PTT Y5...
- PTT Ydwn.

# Display:

- Spect up
  - Уровень усреднения спектра нарастания
- Spect dwn
  - Уровень усреднения спектра спада
- Spect ofset
  - Нижний уровень спектра отображения
- Spect scale
  - Усиление спектра отображения
- Spect Filtr
  - Вкл/Выкл оконной функции для анализатора спектра
- Grid disp
  - Тип сетки отображения на анализатора спектра
- Grid color
  - Цвет сетки отображения на анализатора спектра
- Wfl Line
  - Количество линий "водопада" спектра
- Wfl Contr
  - о Контраст отображения "водопада" спектра, OFF для отключения
  - Wfl Time
    - Скорость отображения "водопада" спектра
- Disp Info
  - Дополнительная информация (п11 Экрана трансивера)
    - NONE ничего
    - AGG уровень АРУ
    - DSP- загрузка DSP
    - IQ- не используется (осталось от первого Malamute)
    - РТТ ADC значение кнопок тангенты при нажатии их
    - SAM ошибка отстройки от станции для режима SAM, Гц
    - SdB уровень S-метра dBm
    - db/Hz уровень S-метра dB/Hz
- Disp Rotate
  - Разворот отображения на дисплее на 180°
- Disp Dimmer
  - Включение управлением яркостью дисплея при простое
- DimTim, sec
  - Время через которое произойдет снижение яркости
- DimLevel A
  - Яркость активного режима
- DimLevel B
  - Яркость в режима простоя
- Color invert
  - о для инверсии цветов (для некоторых типов дисплеев)

# DispColor:

Установки цвета для элементов отображения на дисплее

Mode

- Filtr
- Date
- Time
- PWR Volt
- Freq Font
- Freq HAM
- Freq AM
- Freq VHF
- Freq NoBnd
- Disp A/D/I
- Background
- BgrdSpectr

# <u>Equal RX:</u> Equal TX:

Установки эквалайзера для режима RX и TX

## Echo TX:

- Echo del
  - о задержка , ms
- Echo vol
  - громкость задержанного канала
- Echo rpt
  - затухание задержанного канала

### <u>Filter SSB:</u> <u>Filter CW:</u> Filter AMFM:

Установки полосы фильтров для режимов SSB,CW и AM FM S – выбранный на данный момент фильтр в режиме приема

# APF SET

Установки коэффициентов и уровней для цифровых фильтров DFP/DFW

- APF\_Level
  - Уровень ослабления Нижней полки , дБ
- APF\_Peak
  - регулировка ширины Пика
- APF\_Width
  - регулировка ширины Нижней Полки

# ANF coeff: DNR coeff: NB Level:

Установки коэффициентов и уровней для цифровых фильтров ANF - автоматический фильтр подавления несущей DNR - динамическое подавление шумов NB - подавитель импульсных помех

## MIC Gain:

- MIC Gain
  - Уровень цифрового усиления микрофона, дБ
- MIC HPF
  - о ВЧ фильтр микрофона до компрессора, Hz
- Pha Freq
  - Частота фильтра фазового ротатора
- Pha Stage
  - Порядок фильтра фазового ротатора

### Moni Vol:

Уровень громкости в режиме монитора "MONI"

#### S-meter:

Корректировка показаний S-метра

#### SQL Level:

Уровень для шумоподавителя SQL, dBm

### TX Setup:

- TxOut[BAND]
  - Установка(корректировка) выходного уровня для текущего диапазона
- FM dev
  - Уровень девиации частоты модулятора
- AM mod
  - Уровень глубины модуляции
- PWR met
  - Корректировка показаний выходной мощности
- SWR Prot
  - Вкл/Выкл защиту по КСВ передатчика
- SWR Level
  - Уровень срабатывания защиты по КСВ передатчика
- PTT\_TX\_BL
  - Для блокировки кнопок тангенты в режиме передачи.

### Transverter:

- Меню активации и установок для режима трансвертер
- Trsv
  - Вкл/Выкл диапазона трансвертера
- C(mHz/kHz)
  - установка центральной частоты трансвертера
- IF(kHz/Hz)

установка частоты ПЧ трансвертера

F(вых) = IF + ( VFO(валкодером) - C )

```
Например: IF 29000000 С 145000000 - Валкодером накрутил на вызывную частотоу145500000, тогда 29000000+(145500000-145000000) = 29500000 - частота тона на выходе трансивера Маламут.
```

### Valcoder:

Установки шага валкодера для режимов SSB CW AM FM, а также установка

### VFO Set:

Корректировка частоты основного опорного генератора

# Прошивка трансивера Malamute MII / miniMII

Для ввода трансивера в режим обновления ПО необходимо включить его с зажатыми кнопками BAND+ и BAND-. Подключить через USB к компьютеру, при это на компьютере определится съемный диск «Malamute».

1.Скачать файл МШ-ХҮ.Ы, где

X — тип Cyclone 3 или 4

**Y** — тип ADC , 6-ADS6145, 9-AD9226

( тип необходимого файла трансивер показывает в экранной заставке по включению в нижней строке, например «DDC MII (c36)» — необходим файл MII-36.bl )

2.Не переименовывая поместить в папку \FILE-BL диска MALAMUTE

3.По окончанию правильной загрузки на экране появится надпись

«START Programm...» и трансивер автоматически выключится.

Прошивки тут https://yadi.sk/d/XKTWrlgJJmRDEA

После обновления прошивки может понадобится сделать сброс памяти FRAM к начальным настройкам, для этого необходимо включить трансивер с нажатыми кнопками **C** и **D** далее следовать указанием на дисплее.

# САТ интерфейс

Для установки виртуального СОМ-порта для САТ интерфейса трансивера системе ниже W10 может понадобится inf-файл с указанным типом используемого драйвера (драйвера есть изначально в системе, inf-файл лишь укажет какой использовать).

САТ интерфейс — TS480

| PTT<br>PTT port Omni-rig Rig |       | • |
|------------------------------|-------|---|
| PTT pins                     | NONE  | • |
| CW KEY                       | DTR   | • |
| Г Фикс                       | сатор |   |

Во время установки указать папку где находится файл TRX\_Malamute\_MII.inf . Посмотреть в диспетчере устройств какой был присвоен номер порта «SDR Malamute MII VCOM CAT port»

В случаи автоматической установки системой драйвера от STM не будет доступно звуковое устройство Маламут — необходимо удалить устройство КОМ прота от STM **вместе с удалением драйвера** — переподключить юсб и нажать «Пропустить поиск в центре виндоус...», W10 при это автоматически устанавливает драйвер виртуального порта.

# **USB** Audio

Драйвера на аудиоустройства устанавливаются автоматически. Если в диспетчере «Звуковых устройств»(Панель управления-Звук) не отображается Приемник и Передатчик Маламут — «клик» правой кнопкой мыши и установить галочки «Показать отключенные устройства» и «Показать отсоединенные устройства», затем «клик» правой кнопкой на «Радиоприемник/Радиопередатчик Маламут»

— «Включить»

| 着 Диспетчер устройств                                                           | 😔 Звук 📃 📉                                                                                 |
|---------------------------------------------------------------------------------|--------------------------------------------------------------------------------------------|
| Файл <u>Д</u> ействие <u>В</u> ид <u>С</u> правка                               | Воспроизведение Запись Звуки Связь<br>Выберите устройство записи, параметры которого нужно |
|                                                                                 | изменить:                                                                                  |
| Дугуне устройства                                                               | Радиоприемник<br>SDR Malamute                                                              |
| Наизвестное устройство                                                          | Микрофон                                                                                   |
| <ul> <li>Звуковые, видео и игровые устройства</li> <li>SDR Malamute</li> </ul>  | Устройство с поддержкой нідн Беліпісон Айдіо                                               |
| Устройство с поддержкой High Definition Audio                                   | Лин. вход<br>Устройство с поддержкой High Definition Audio<br>Готов                        |
| р щ Компьютер<br>компьютер                                                      | Показать отключенные устройства                                                            |
| <ul> <li>Контроллеры USB</li> <li>Контроллеры запоминающих устройств</li> </ul> | Показать отсоединенные устройства                                                          |
| ⊳-Ш Модемы<br>⊳-■ Мониторы                                                      |                                                                                            |
| Мыши и иные указывающие устройства                                              |                                                                                            |
| р - ши переносные устроиства<br>⊳ - ∰ Порты (СОМ и LPT)                         | Пастроить Свойства                                                                         |
|                                                                                 | ОК Отмена Применить                                                                        |